複数のiタウンページの掲載情報を紐づける方法①

#### ①MyタウンページTOPの「ログイン」ボタンからマイページにログイン ②マイページ右上の「他のタウンページ情報を登録」をクリック

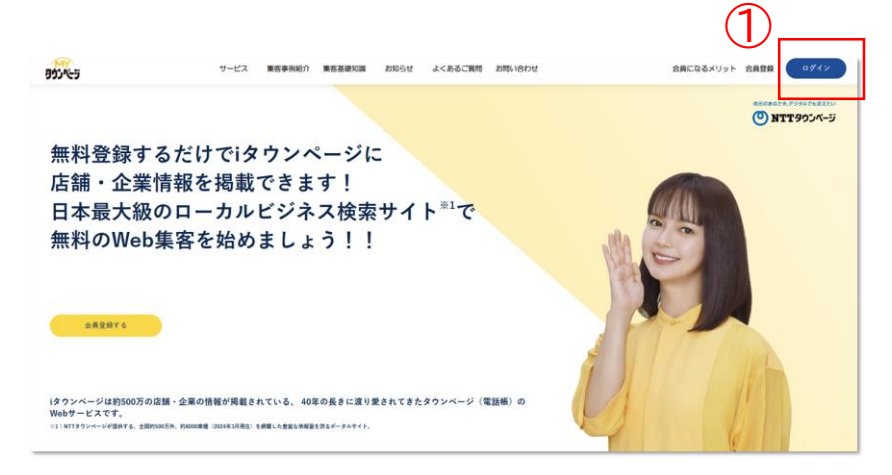

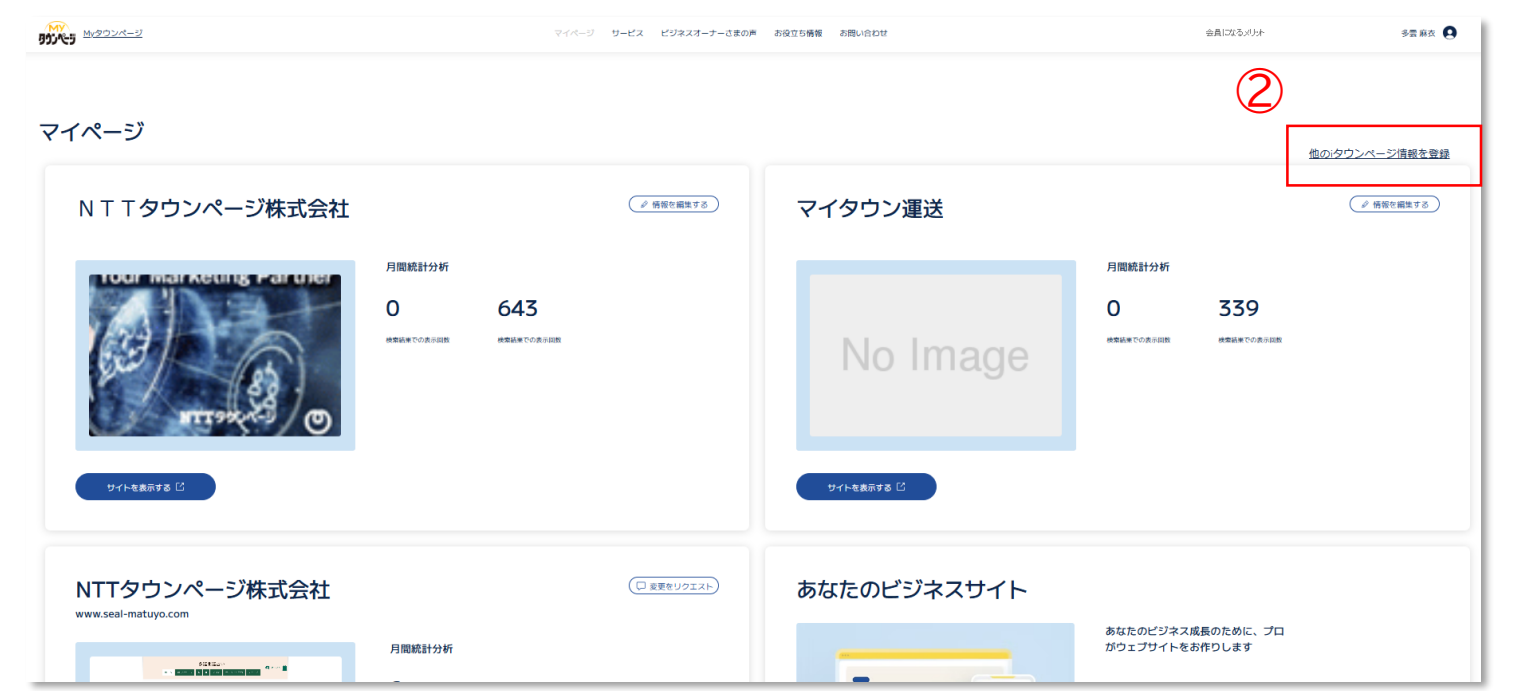

- 追加したいiタウンページの掲載情報の 電話番号を入力
- ②「通話する」ボタンをクリック
- ③①で入力された電話番号に着信が入ります。
- ④音声案内で6桁の認証コードが流れます。
- ⑤6桁の認証コートを入力します。
- ⑦「認証する」ボタンをクリック

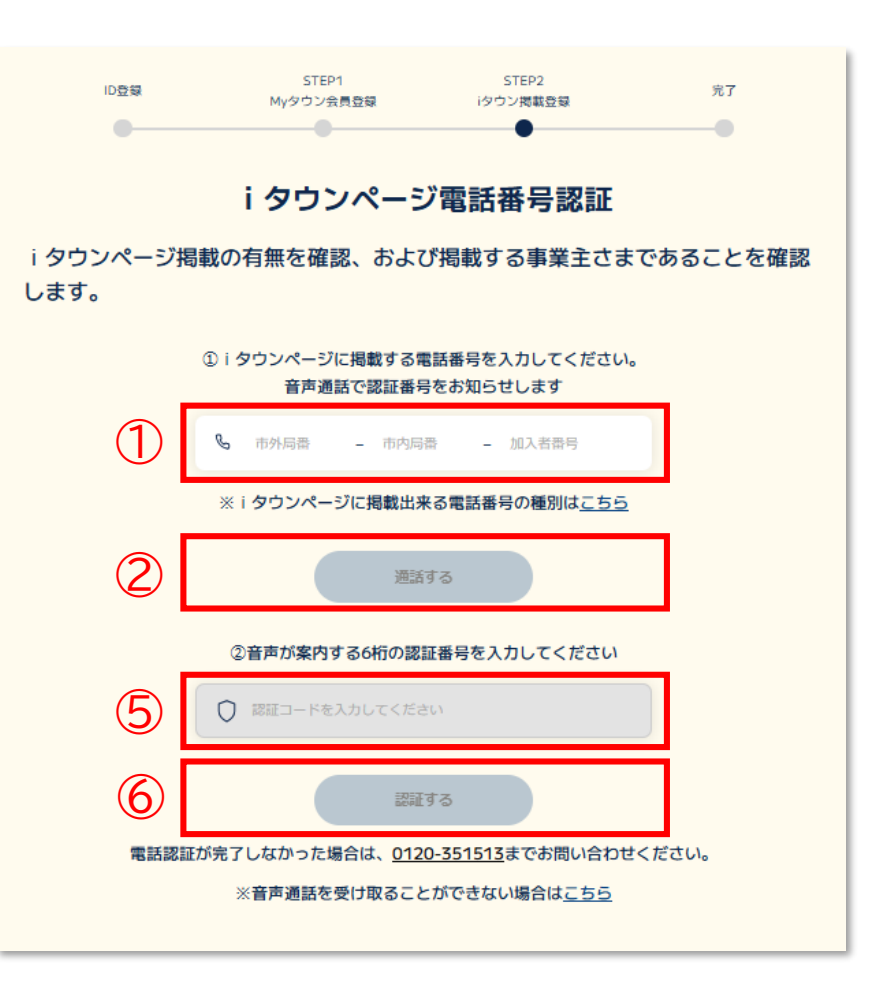

複数のiタウンページの掲載情報を紐づける方法③-1

#### 認証された電話番号が既にiタウンページに情報が登録されていれば、以下の画面と なりますので、登録するボタンをクリックしてください。 ※複数候補が出てきた場合はいずれか1つを選択してください。

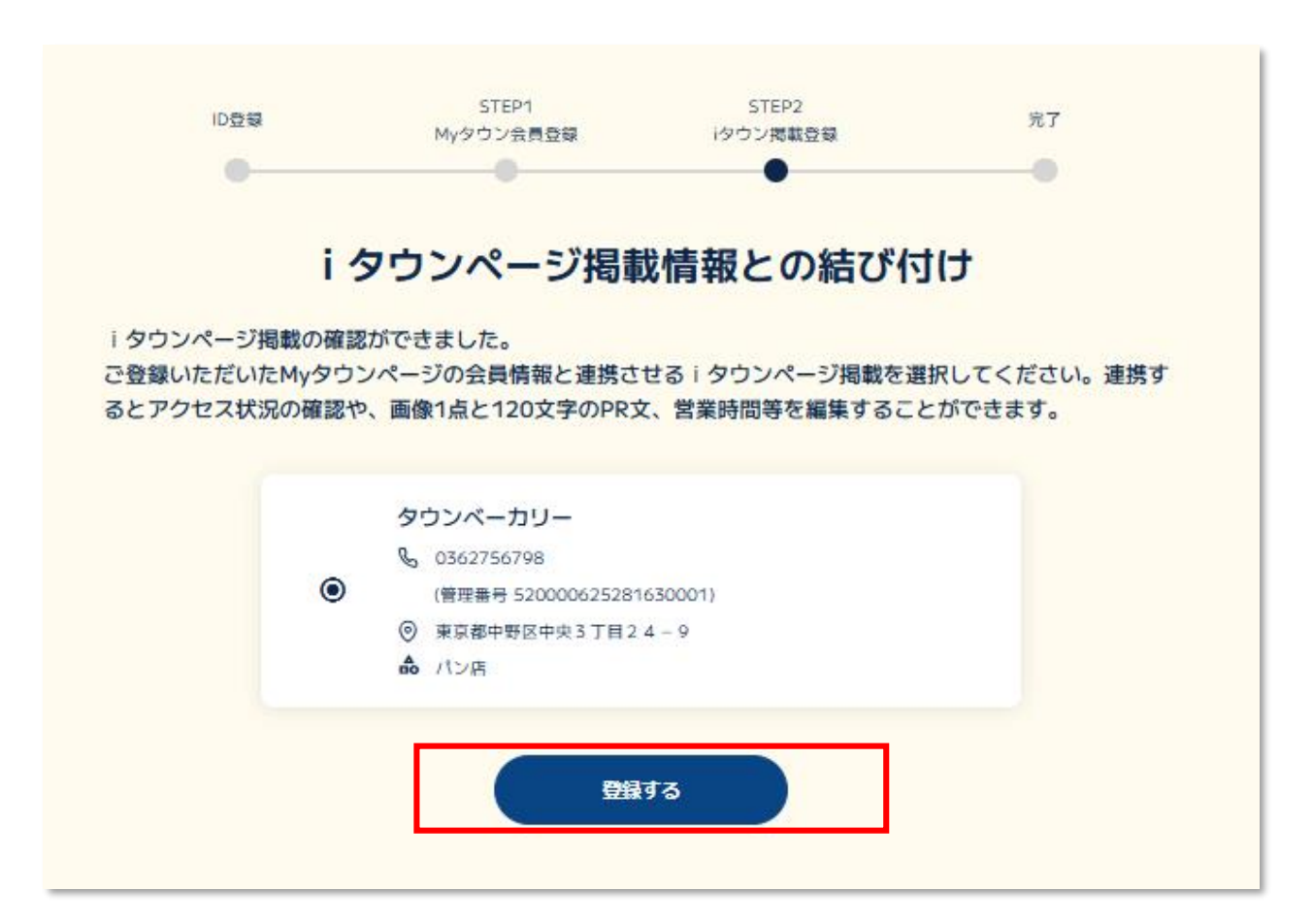

認証された電話番号がiタウンページに情報が登録されていなかった方は 「新規会員登録方法について(iタウンページ掲載情報との連携④-1)」<mark>以降をご覧ください。</mark>

### iタウンページでお客さまの情報が検索されやすくなるように、検索キーワード(タグ)を 設定していただきます。

お客様のiタウンページの無料掲載情報 として登録されている業種に応じた キーワードが表示されますので、該当する ものを選択してください。

上記以外に表示を希望するキーワードが あれば、フリーワードで登録ができます。 ← (最大32文字、5つまで。)

iタウンページで上位表示を希望される方は 「上位表示を希望する」を選択してください。

| ID登録                                                                                      | STEP1<br>Myタウン会員登録                                    | STEP2<br>i々ウン掲載登録                                                       | 完了       |
|-------------------------------------------------------------------------------------------|-------------------------------------------------------|-------------------------------------------------------------------------|----------|
| •                                                                                         | •                                                     | •                                                                       | •        |
|                                                                                           |                                                       |                                                                         |          |
|                                                                                           | 検索キーワード                                               | (タグ)の登録                                                                 |          |
| iđ                                                                                        | マウンページ掲載する                                            | 電話番号 03                                                                 |          |
|                                                                                           | □代表取扱 □ Fi                                            | AX兼用 🗖 FAX専用                                                            |          |
| 検索キーワード (タ<br>登録すると i タウン<br>で、必ず情報追加を                                                    | グ)とは、事業所や店舗の特<br>ページや大手検索エンジンで<br>お願いします。             | 長をあらわすキーワードです。<br>、お客さまの情報が検索された                                        | やすくなりますの |
| 検索キーワード(タ                                                                                 | グ)選択してください。                                           |                                                                         |          |
| <                                                                                         | 生活(電気通信・                                              | インターネット)                                                                | >        |
| (# 無料相談あり) (# う                                                                           | 予約) (# オンライン見積) (# 女性スタッ                              | 7) (# 即日対応) (# 365日対応) (# 245                                           | 朝朝刘応     |
| (# 宅内設置可) (# 77)                                                                          | フターサポート (# 追加料金無し)                                    |                                                                         |          |
|                                                                                           |                                                       |                                                                         |          |
|                                                                                           |                                                       |                                                                         |          |
|                                                                                           |                                                       |                                                                         |          |
|                                                                                           |                                                       |                                                                         |          |
|                                                                                           | 0                                                     |                                                                         |          |
| フリーワードによる                                                                                 | 奥索キーワード(タグ)を、最大5個                                     | すまきで聽登できます                                                              |          |
| 現在0個選択中                                                                                   |                                                       |                                                                         |          |
|                                                                                           |                                                       | タグ追加                                                                    |          |
|                                                                                           |                                                       |                                                                         |          |
|                                                                                           |                                                       |                                                                         |          |
| 現在タグが選択される                                                                                | 「いません。                                                |                                                                         |          |
| 現在タグが選択されて                                                                                | こいません。                                                |                                                                         |          |
| 現在タグが選択される                                                                                | ていません。                                                |                                                                         |          |
| 現在タグが選択されて<br>【重要なお知らせ】                                                                   | CU≵U&。                                                |                                                                         |          |
| <ul> <li>現在タグが選択されて</li> <li>【重要なお知らせ】</li> <li>さらに、「検索キーワ・</li> <li>タウンページでキー</li> </ul> | こいません。<br>ードマッチ・有料プラン(月額5<br>フード検索された際に、検索転等          | 50円)」に申し込むと、<br>50円)」に申し込むと、                                            |          |
| 展在タグが選択されて<br>【重要なお知らせ】<br>さらに、「検索キーワ・<br>iタウンページでキー<br>●上記表示を希望する                        | -ドマッチ・有料ブラン(月間5<br>フード検索された際に、検索結果<br>「映場エモワードマッチ・石具ブ | 50円)」に申し込むと、<br>(5)上位に表示されます。<br>52/月第550円)」に注申し込む<br>= 単いさみの言葉であったさます。 |          |

#### 以上で完了です。 引き続き、iタウンページ情報(画像・120文字のPR文)の追加登録を行う場合は 「iタウンページ掲載内容の確認等を行う場合はこちら」をクリックしてください。

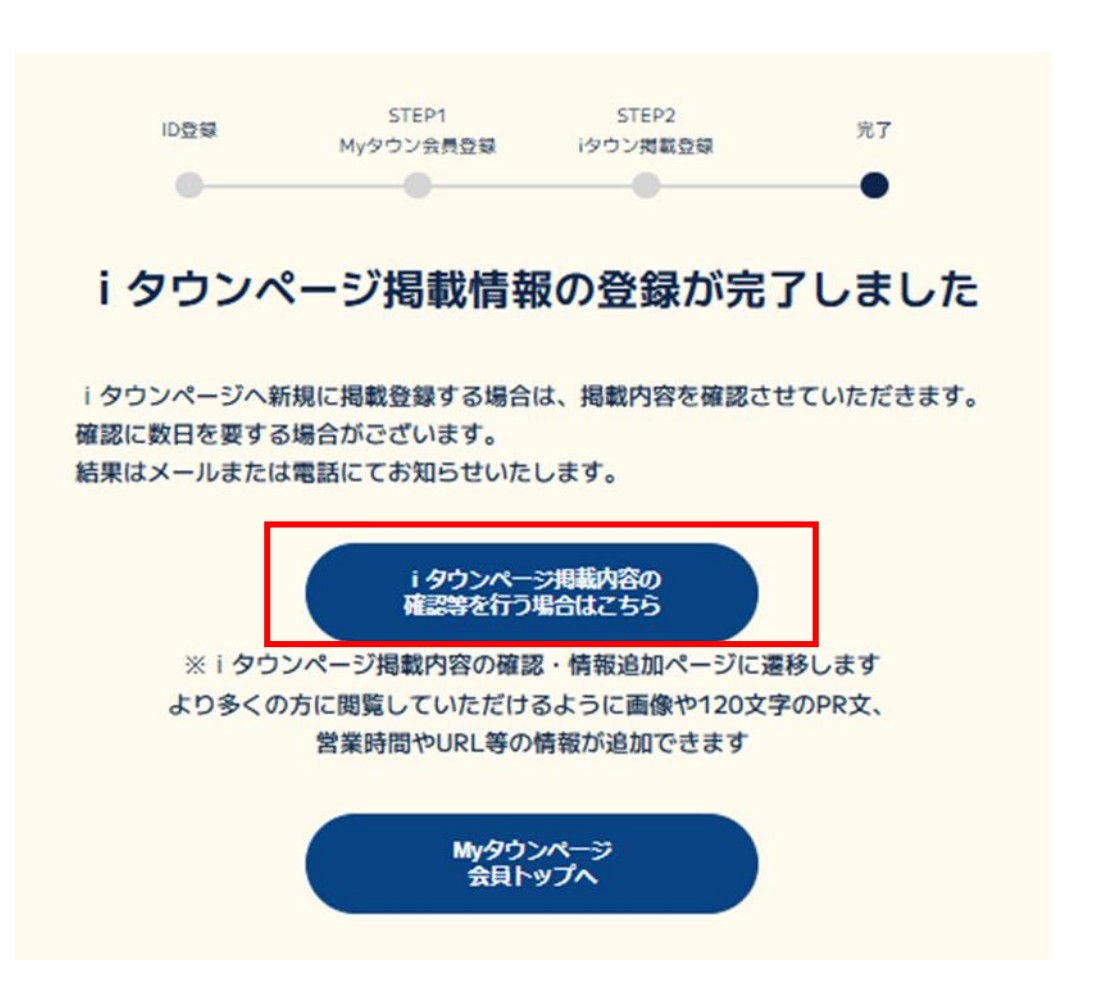

認証された電話番号がiタウンページに情報が登録されていない場合は、以下の画面となりますので、情報の登録をお願いします。

STEP1

検索結果がありません

STEP2

ID 登録 完了 Myタウン会員登録 iタウン掲載登録 i タウンページに電話番号含めた掲載情報が無いため、掲載登録をお願いいたし ます。掲載名や業種を登録するとiタウンページで、お客様の情報が検索されや ①事業所・店舗名等ご商売をされている屋号 すくなりますので、必ず情報追加をお願いします。 i タウンページ掲載情報の新規登録 ②法人番号 i タウンページに掲載する電話番号 03-6908-5192 □ 代表取扱 □ FAX兼用 □ FAX専用 ※お持ちでない場合は 1.i タウンページの掲載名(事業所・店舗名等ご商売をされている屋号) 「法人番号は持っていない」にチェック 々ウンページでの掲載名を入れてください (1)読みかなを入れてください ③登録する業種の選択 ※ i タウンページの掲載条件等注意事項は<u>こちら</u> 法人番号 (法人マイナンバー) (2)法人番号(13桁)をお持ちの方は入力してください □ 法人番号は持っていない 2.業種選択 「フリーワード」または「ジャンル」から、業種を選択してください 3 Q、フリーワード検索から選択 ▲ ジャンルから選択 ※お客様のビジネスで連想される商品やサー 業種名の一部もしくはお客様のビジネスに関す 検索 ビスの一般的な単語等で検索可能です。ただ し固有名詞はビットしません。

#### iタウンページでお客さまの情報が検索されやすくなるように、検索キーワード(タグ)を 設定します。

お客様のiタウンページの無料掲載情報 として登録されている業種に応じた キーワードが表示されますので、該当する ものを選択してください。

上記以外に表示を希望するキーワードが あれば、フリーワードで登録ができます。 ← (最大32文字、5つまで。)

iタウンページで上位表示を希望される方は 「上位表示を希望する」を選択してください。

|                                                  | 検索キーワート                                                                         | ド (タグ) の登録                       |               |
|--------------------------------------------------|---------------------------------------------------------------------------------|----------------------------------|---------------|
| i /                                              | シウンページ掲載する                                                                      | <b>雪託来号 03</b>                   |               |
|                                                  |                                                                                 |                                  |               |
| 検索キーワード(夕<br>登録するとiタウン<br>で、必ず情報追加を<br>検索キーワード(夕 | <ul> <li>グ)とは、事業所や店舗のキページや大手検索エンジンで<br/>お願いします。</li> <li>グ)選択してください。</li> </ul> | 特長をあらわすキーワードです<br>で、お客さまの情報が検索され | 。<br>やすくなりますの |
|                                                  | 生活(電気通信                                                                         | ・インターネット)                        | >             |
| (# 無料相談あり) (# -                                  | 予約) (# オンライン見機) (# 女性スタ                                                         | ッフ) (# 即日対応) (# 365日対応) (# 24    | 時做対応)         |
| (# 宅内設置可) (# ア                                   | フターサポート (# 追加料金無し)                                                              |                                  |               |
|                                                  |                                                                                 |                                  |               |
| フリーワードによる                                        | 検索キーワード(タグ)を、最大5個                                                               | まで登録できます                         |               |
| 現在0個選択中                                          |                                                                                 |                                  |               |
| 1                                                |                                                                                 | タグ追加                             |               |
| 現在タグが選択され                                        | ていません。                                                                          |                                  |               |
|                                                  |                                                                                 |                                  |               |

### ご登録いただくiタウンページ無料掲載情報の住所を設定します。

#### ①iタウンページ無料掲載情報の住所を入力

- ②「移動する」ボタンをクリックすると、地図上に
   ①で入力した住所にピンが表示されます。
   ※この時にピンの位置調整をすることができます。
- ③②でピンの位置調整をした場合は、正しい 住所に変更願います。

④建物名やビル名を入力することができます。

⑤「登録」ボタンをクリック

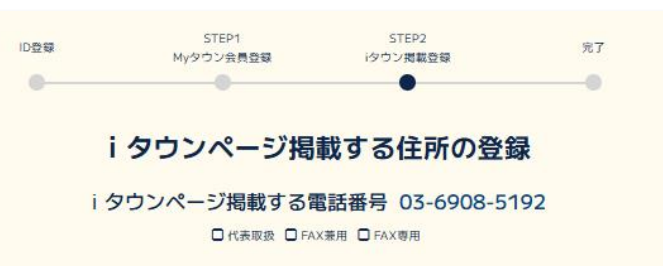

#### i タウンページ掲載する住所/地図表示

i タウンページ地図のピンの位置としたい地点を地図上でダブルクリックして、選択した座標を設定を押してく ださい。

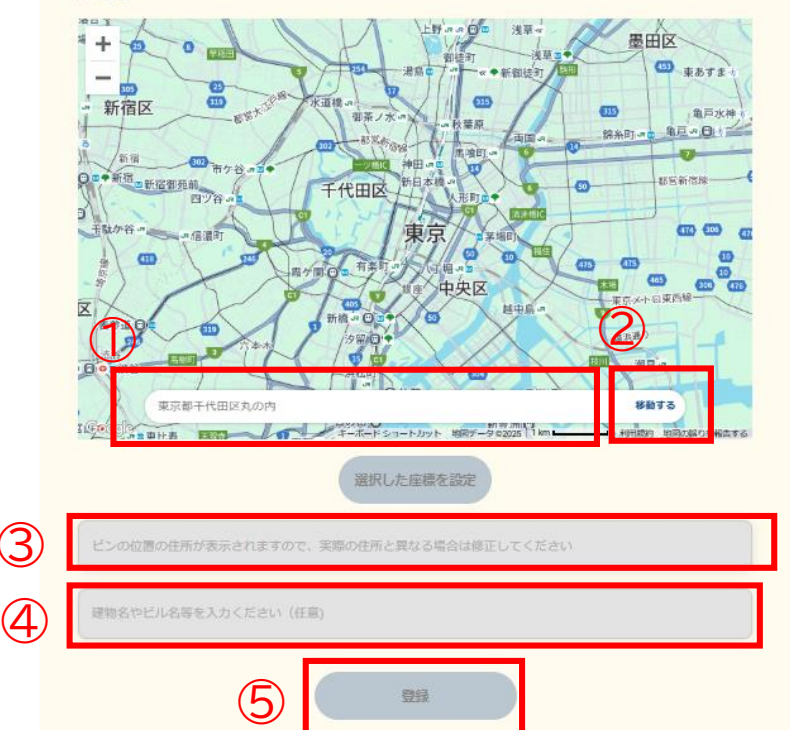

#### 以上で完了です。 引き続き、iタウンページ情報(画像・120文字のPR文)の追加登録を行う場合は 「iタウンページ掲載内容の確認等を行う場合はこちら」をクリックしてください。

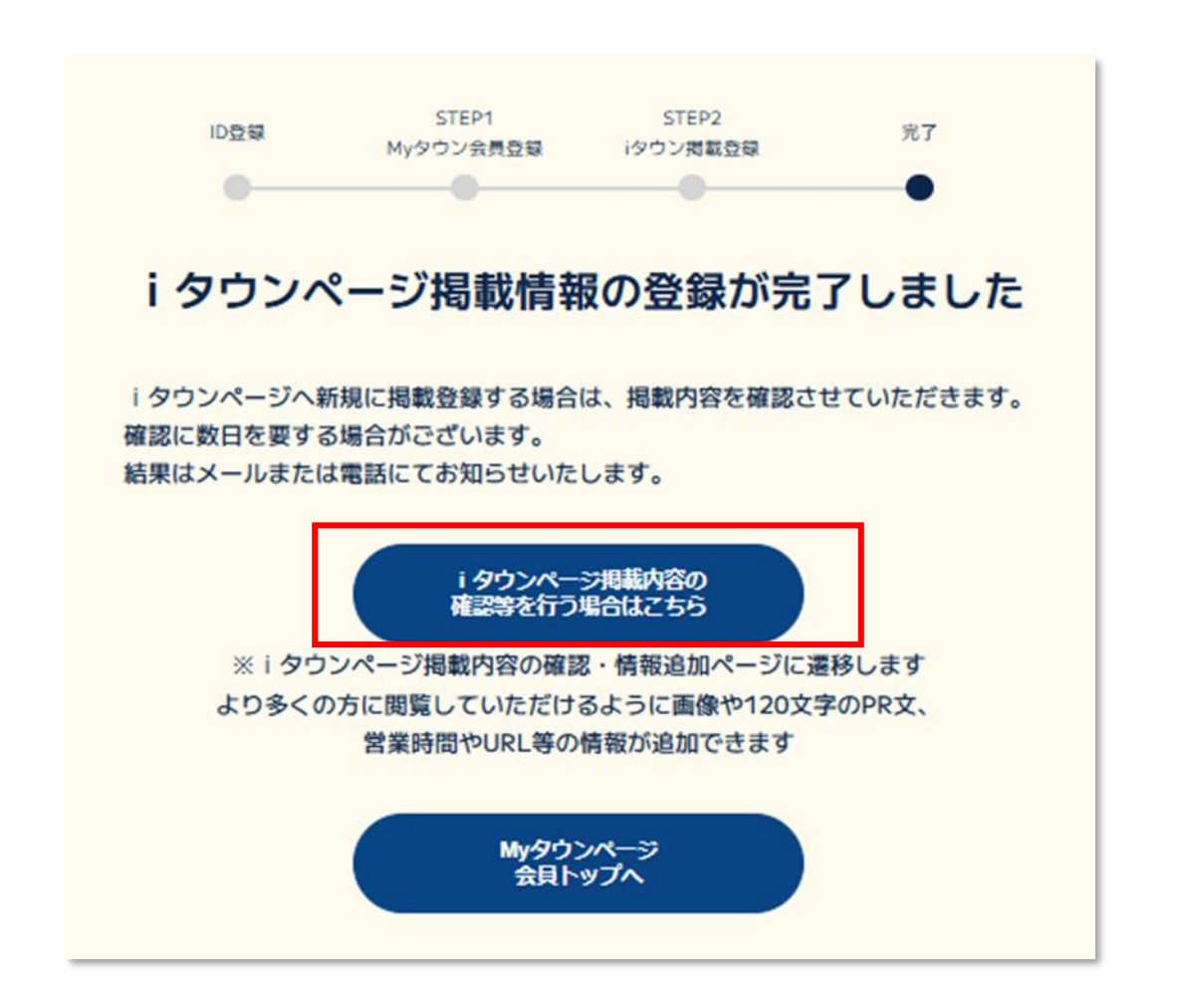

# 他にも紐づけを行いたいiタウンページの掲載情報がある場合は、 これらの手順を繰り返し行ってください。

紐づけ上限は10件です。